## Spend Authorization and Expense Reporting: Request a Spend Authorization on Behalf of an Individual

This job aid supports employees who may need to request a Spend Authorization for an individual prior to an expense related event. This can be for both a travel and non-travel expense event.

To request a Spend Authorization, complete the following steps:

## **REQUEST A SPEND AUTHORIZATION**

From the Workday homepage:

1. Search 'Create Spend Authorization for Worker' and select the task.

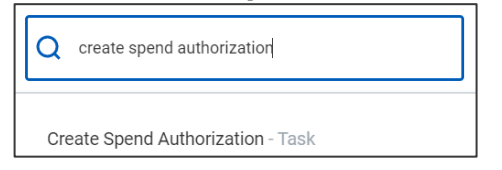

The Create Spend Authorization screen is displayed.

2. Enter the name of the employee in the **For** field. Complete the required fields for the spend authorization, including the **Business Purpose**.

| ✓ Sper         | nd Authorization Info                       | mation | <ul> <li>Spend Authorization Details</li> </ul> |          |
|----------------|---------------------------------------------|--------|-------------------------------------------------|----------|
| Company        | * X University of Arkansas,<br>Fayetteville | -      | Reimbursement Payment Type * X Check            | :=       |
| Start Date     | * 03/09/2020 💼                              |        | Justification                                   |          |
| End Date       | * 03/09/2020 💼                              |        |                                                 | li di    |
| Description    | *                                           |        |                                                 |          |
| Business Purpo | ose                                         | :=     |                                                 |          |
| Currency       | USD                                         |        |                                                 |          |
| Spend Aut      | horization Lines Attachments                |        |                                                 |          |
|                |                                             |        |                                                 |          |
| (+) Add        |                                             |        |                                                 | Viewing: |
|                |                                             |        |                                                 |          |
|                |                                             |        |                                                 |          |
| Submit         | Save for Later                              | Cancel |                                                 |          |

 Add the Spend Authorization Lines. This is where items will be added such as anticipated travel expenses for airfare, ground transportation, lodging. For a non-travel expense, items such as mobile phones, professional memberships, or office supplies.

You can add multiple lines to one spend authorization.

| puerress rurpose X Conference -      | seminar (pomestic)     |                                                                                                    |    |                             |                                |                      |  |
|--------------------------------------|------------------------|----------------------------------------------------------------------------------------------------|----|-----------------------------|--------------------------------|----------------------|--|
| Currency USD                         |                        |                                                                                                    |    |                             |                                |                      |  |
| Spend Authorization Lines At         | tachments              |                                                                                                    |    |                             |                                |                      |  |
| ⊕ Add                                |                        |                                                                                                    |    |                             |                                | Viewing              |  |
| Click here to sort                   | Spend Authoriz         | ation Line 🗐                                                                                                    |    |                             |                                |                      |  |
| Ground transportation 30.0           | Expense Item           | X Ground Transportation …                                                                                                    | =  | Instructional 1             | fext                           |                      |  |
| Meals Per Diem 72.0                  | 0 Quantity             | * 1                                                                                                    |    | Receipt Require             | Requirements.                  |                      |  |
|                                      | Per Unit Amount        | 30.00     Solution     Solution     Sol |    |                             |                                | e 'Receipt Included' |  |
| Hotel Accommodations 150.0           | 0 Total Amount         | * 30.00                                                                                                    |    | checkbox a                  | at the expense item level.     |                      |  |
| Conference/Registration125.0<br>Fees | Memo<br>Billable       |                                                                                                    |    | Item Details<br>Destination | × Boston, Massachusetts,       | =                    |  |
| Airfare - Commercial 250.0           | Cash Advance Requested |                                                                                                    |    | Country                     | × United States of America [2] | :=                   |  |
|                                      | Worktags               |                                                                                                    |    | Group Travel                |                                |                      |  |
|                                      | *Cost Center           | X CC012920 UASYS   ERP<br>Project                                                                                                    | =  | Paid by Traveler            |                                |                      |  |
|                                      | Designated             |                                                                                                    | := |                             |                                |                      |  |
|                                      | Grant                  |                                                                                                    | := |                             |                                |                      |  |
|                                      | Program                |                                                                                                    | := |                             |                                |                      |  |
|                                      |                        |                                                                                                    |    |                             |                                |                      |  |

## 4. Click Submit.

## **Spend Authorization and Expense Reporting:** Request a Spend Authorization on Behalf of an Individual Finance **NEXT STEPS**

The process for requesting a spend authorization is complete.

By clicking **Details and Process**, you can view the actions taken thus far in the process. Any changes made to the spend authorization are tracked in the **Process History** table.

An approver receives a Workday Inbox task to approve, deny, or send back the change to the spend authorization. An approver must provide a reason, if the Send Back action is used.

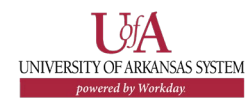